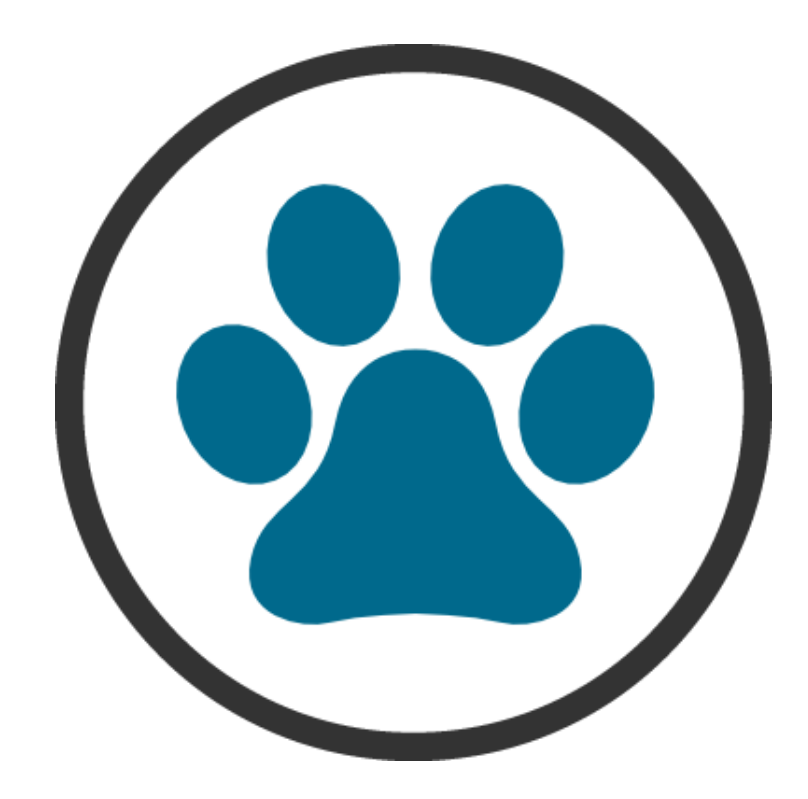

# **ERPVISATEL – MÓDULO PET**

# MANUAL DE INSTALAÇÃO

# SUMÁRIO

| 1. Sobre este documento   | . 3 |
|---------------------------|-----|
| 2. Suporte técnico        | 3   |
| 3. Ativação do sistema    | . 3 |
| 4. Requisitos de Hardware | . 4 |
| 5. Instalação             | . 4 |

## 1. Sobre este documento

O objetivo deste manual é orientar o usuário na instalação do sistema **ErpVisatel Módulo PET**, apresentando as instruções de forma prática e objetiva.

As informações e funções contidas neste manual estão sujeitas a alterações sem aviso prévio e não representam um compromisso da Visatel Comércio De Programas De Computadores.

Todos os direitos autorais são reservados à Visatel Comércio De Programas De Computadores. Nenhuma parte deste documento poderá ser reproduzida por quaisquer meios eletrônicos ou mecânicos.

# 2. Suporte técnico

Entre em contato com nosso departamento de suporte para obter maiores orientações de instalação do sistema **ErpVisatel – Módulo PET**.

#### • Horário de atendimento:

O horário de atendimento dos técnicos é de segunda a sexta-feira, de 08:10h às 17:40h (horário de Brasília).

#### • Formas de solicitar suporte:

Telefone: (19) 3887-3967, é realizado primeiro contato com o financeiro para assim, liberar o atendimento para a equipe de suporte.

**Obs:** Vale ressaltar que esta é uma versão Demo (demonstrativa) do sistema, sendo assim, o suporte só é valido para esclarecimentos referentes a instalação e não para dúvidas referentes ao uso.

## 3. Ativação do sistema

O sistema **ErpVisatel – Módulo PET** versão Demo (demonstrativa) fornece ao usuário apenas 10 registros, após isso o sistema expira e impede o acesso ao mesmo. Porém, é possível reativá-lo e continuar a usá-lo sem a perca dos registros já

cadastrados, basta entrar em contato com o financeiro para que sejam passadas as condições/planos para utilizar o sistema **ErpVisatel – Módulo PET** em sua versão completa.

# 4. Requisitos de Hardware

#### Configuração mínima:

Processador Pentium Dual Core Memória 2GB HD 320GB Sistema Operacional: Windows 7 ou superior Resolução do Monitor: 1280x768

#### Configuração recomendada:

Processador Intel i3 ou superior Memória 4GB HD 500GB ou SSD 120GB Sistema Operacional: Windows 7 ou superior Resolução do Monitor: 1280x768

**Obs:** É de extrema importância que o sistema operacional esteja em dia com as atualizações disponíveis pela Microsoft, para que assim evite possíveis erros durante a usabilidade do sistema **ErpVisatel – Módulo PET**.

# 5. Instalação

O instalador do **ErpVisatel – Módulo PET** possui todos os componentes necessários incluídos para o seu funcionamento e é realizado em 4 partes:

- 1. Instalação do sistema ErpVisatel Módulo PET;
- 2. Instalação e Configuração do servidor de Banco de Dados Postgresql;
- 3. Configuração dos dados iniciais de acesso;
- 4. Instalação e configuração dos componentes;

Na tela inicial do instalador **ErpVisatel – Módulo PET** selecione o idioma de instalação (Português ou Inglês) e clique em OK.

| Selecion | ne o Idioma do Instalador 🛛 🗾 🔍                      |
|----------|------------------------------------------------------|
| <b>K</b> | Selecione o idioma pra usar durante a<br>instalação: |
|          | Português Brasileiro 🔹                               |
|          | OK Cancelar                                          |

Na próxima janela, por padrão a pasta de instalação vem configurada para **C:\ErpVisatel Módulo PET**, caso apareça qualquer local diferente do descrito anteriormente, faça a alteração e para prosseguir clique em próximo.

| 🕐 Versão 1.0 - ErpVisatel Módulo PET - Instalador 📃 📼 💌                                                    |
|----------------------------------------------------------------------------------------------------|
| Selecione o Local de Destino<br>Aonde o ErpVisatel Módulo PET deve ser instalado?                          |
| O Instalador instalará o ErpVisatel Módulo PET na seguinte pasta.                                          |
| Pra continuar dique em Próximo. Se você gostaria de selecionar uma pasta diferente,<br>clique em Procurar. |
| C:\ErpVisatel Módulo PET Procurar                                                                          |
|                                                                                                    |
|                                                                                                    |
| Pelo menos 130,1 MBs de espaço livre em disco são requeridos.                                              |
| Próximo > Cancelar                                                                                         |

A próxima janela mostra que o instalador irá criar uma pasta **ErpVisatel Módulo PET** no menu iniciar do Windows, clique em próximo.

| 🕐 Versão 1.0 - ErpVisatel Módulo PET - Instalador                                                         | 3 |
|----------------------------------------------------------------------------------------------------|---|
| Selecionar a Pasta do Menu Iniciar<br>Aonde o Instalador deve colocar os atalhos do programa?             | 3 |
| O Instalador criará os atalhos do programa na seguinte pasta do Menu<br>Iniciar.                          |   |
| Pra continuar dique em Próximo. Se você gostaria de selecionar uma pasta diferente,<br>dique em Procurar. |   |
| ErpVisatel Módulo PET Procurar                                                                            |   |
|                                                                                                    |   |
|                                                                                                    |   |
| 🔲 Não criar uma pasta no Menu Iniciar                                                                     |   |
| < Voltar Próximo > Cancelar                                                                               |   |

Nesta etapa da instalação, irá criar um atalho do sistema na área de trabalho e posteriormente executará a instalação e configuração do Banco de Dados e seus componentes, clique em próximo.

| 🕐 Versão 1.0 - ErpVisatel Módulo PET - Instalador                                                                                                   |
|----------------------------------------------------------------------------------------------------|
| Selecionar Tarefas Adicionais<br>Quais tarefas adicionais devem ser executadas?                                                                     |
| Selecione as tarefas adicionais que você gostaria que o Instalador executasse<br>enquanto instala o ErpVisatel Módulo PET, então clique em Próximo. |
| Atalhos adicionais:                                                                                                    |
| Criar um atalho na área de trabalho                                                                                                    |
| Criar um atalho na barra de inicialização rápida                                                                                                    |
| 🔽 Instalar Postgresql                                                                                                    |
| ☑ Instalar ReportViewer RED                                                                                                    |
|                                                                                                    |
| < Voltar Próximo > Cancelar                                                                                                    |

Confirme as escolhas de instalação e clique em instalar.

| 🕐 Versão 1.0 - ErpVisatel Módulo PET - Instalador                                                                                     | • 💌     |
|----------------------------------------------------------------------------------------------------|---------|
| Pronto pra Instalar<br>O Instalador está agora pronto pra começar a instalar o ErpVisatel Módulo PET<br>no seu computador.            |         |
| Clique em Instalar pra continuar com a instalação ou clique em Voltar se você quer<br>revisar ou mudar quaisquer configurações.       |         |
| Local de destino:<br>C:\ErpVisatel Módulo PET                                                                                         | *       |
| Pasta do Menu Iniciar:<br>ErpVisatel Módulo PET                                                                                       |         |
| Tarefas adicionais:<br>Atalhos adicionais:<br>Criar um atalho na área de trabalho<br>Instalar Postgresql<br>Instalar ReportViewer RED |         |
| ٠                                                                                                    | ~       |
| < Voltar Instalar Ca                                                                                                    | ancelar |

Aguarde enquanto os arquivos são descompactados para a pasta de instalação.

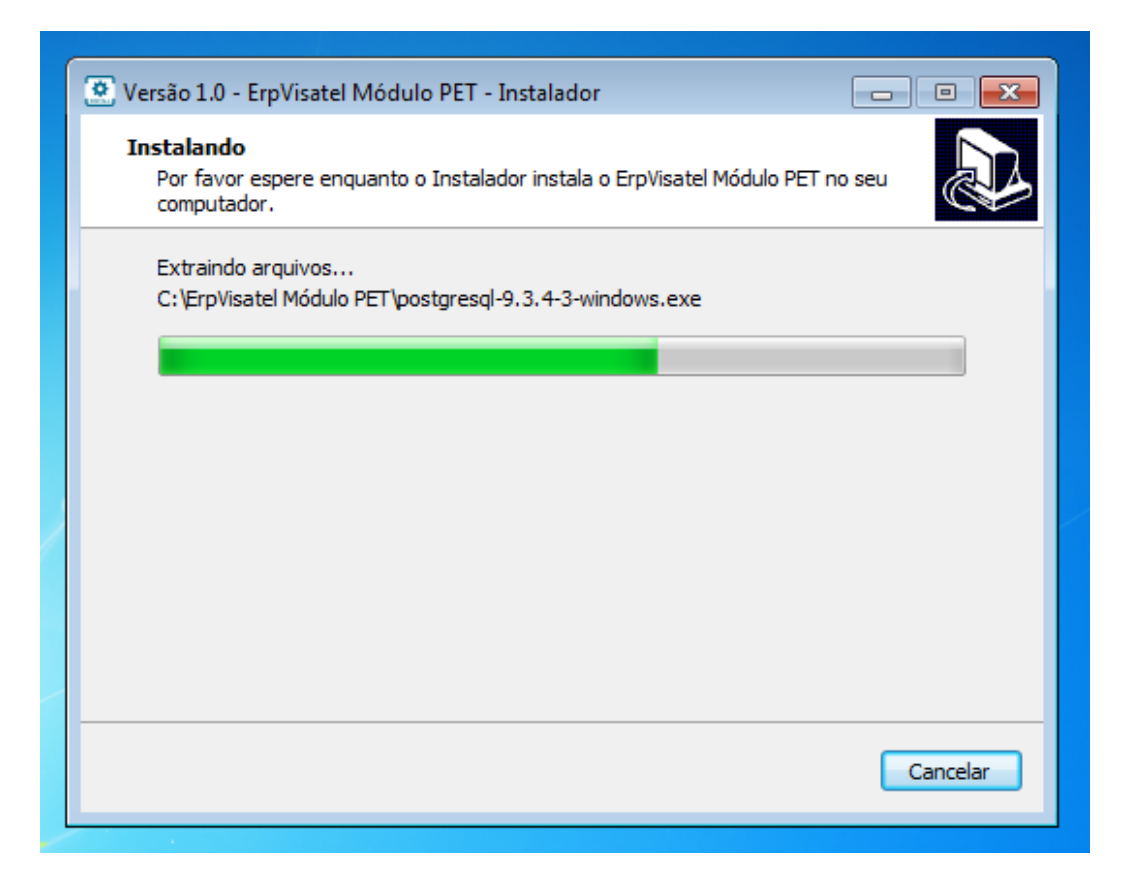

Aguarde enquanto o Banco de Dados é instalado.

| 💽 Versão 1.0 - ErpVisatel Módulo PET - Instalador 🛛 🗆 🖾                                                    |
|----------------------------------------------------------------------------------------------------|
| Instalando<br>Por favor espere enquanto o Instalador instala o ErpVisatel Módulo PET no seu<br>computador. |
| Instalando BANCO DE DADOS, aguarde                                                                         |
| 🕞 Setup                                                                                                    |
| Installing<br>Unpacking C: \Program []\PostgreSQL \9.3\doc\extension \autoinc.example                      |
|                                                                                                    |
| Cancelar                                                                                                   |

Na próxima janela, selecione o idioma de instalação (Português ou Inglês) para a implantanção e configurações iniciais do Banco de Dados e clique em OK.

| 🕐 Versão 1.0 - ErpVisatel Módulo PET - Instalador                                                          |
|----------------------------------------------------------------------------------------------------|
| Instalando<br>Por favor espere enquanto o Instalador instala o ErpVisatel Módulo PET no seu<br>computador. |
| Configurando o BANCO DE DADOS, aguarde                                                                     |
| Selecionar Idioma do Programa de Instalação 🛛 🔤                                                            |
| Selecione o idioma a ser utilizado durante a instalação:                                                   |
| Português (Brasil)                                                                                         |
| OK Cancelar                                                                                                |
|                                                                                                    |
|                                                                                                    |
| Cancelar                                                                                                   |

Tela de boas-vindas do instalador **Implantação Banco de Dados**, clique em avançar.

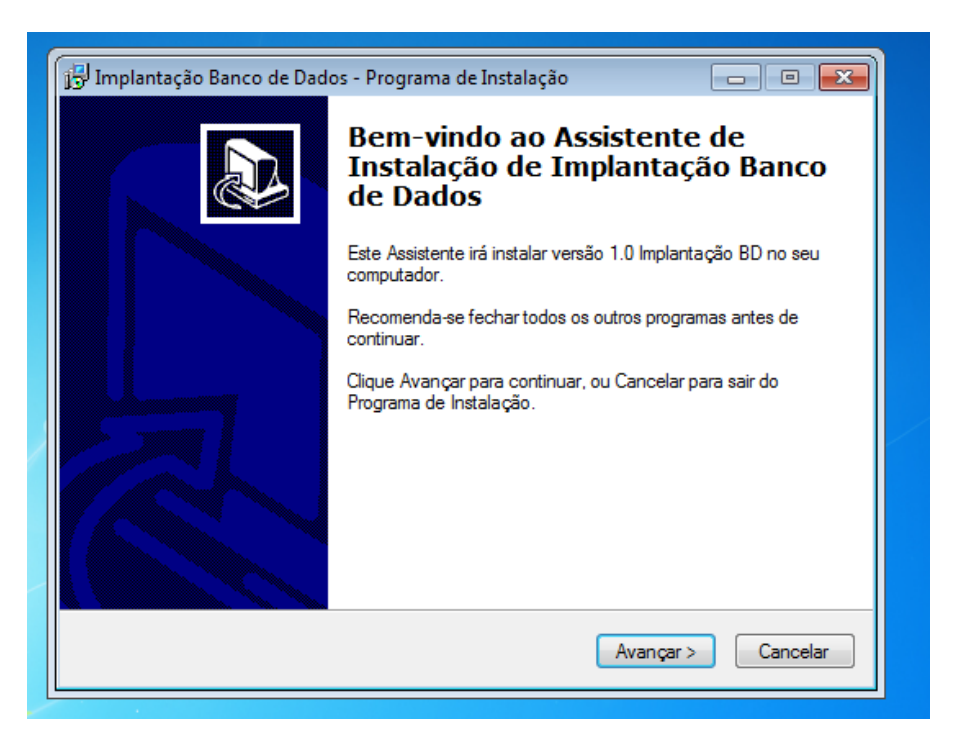

Na próxima janela, por padrão a pasta de implantação vem configurada para **C:\ErpVisatel Módulo PET\ImplantacaoBD**, caso apareça qualquer local diferente do descrito anteriormente, faça a alteração e para prosseguir clique em avançar.

| Implantação Banco de Dados - Programa de Instalação  Escolha a Pasta de destino  Oude Implantação Programa da Dados dese seriestadada |
|----------------------------------------------------------------------------------------------------|
| Escolha a Pasta de destino                                                                                                    |
| Unde Implantação Banco de Dados deve ser instalado ?                                                                                  |
| O Programa de Instalação irá instalar Implantação Banco de Dados na<br>seguinte pasta.                                                |
| Para continuar, clique Avançar. Se você deseja escolher outra pasta, clique Procurar.                                                 |
| C:\ErpVisatel Módulo PET\ImplantacaoBD Procurar                                                                                       |
| São necessários pelo menos 1,5 MB de espaço livre em disco.                                                                           |
|                                                                                                    |

Confirme as escolhas de instalação e clique em instalar.

| 📴 Implantação Banco de Dados - Programa de Instalação 📃 📃                                                                                  | • 💌     |
|----------------------------------------------------------------------------------------------------|---------|
| Pronto para Instalar<br>O Programa de Instalação está pronto para começar a instalação de Implantação<br>Banco de Dados no seu computador. | ð       |
| Clique Instalar para iniciar a instalação, ou clique Voltar para revisar ou alterar alguma<br>configuração.                                |         |
| Local de destino:<br>C:\ErpVisatel Módulo PET\ImplantacaooBD                                                                               | *       |
| <                                                                                                    | *       |
| < Voltar Instalar Ca                                                                                                    | ancelar |

Aguarde enquanto a implantação e configurações iniciais são realizadas e ao terminar clique em concluir.

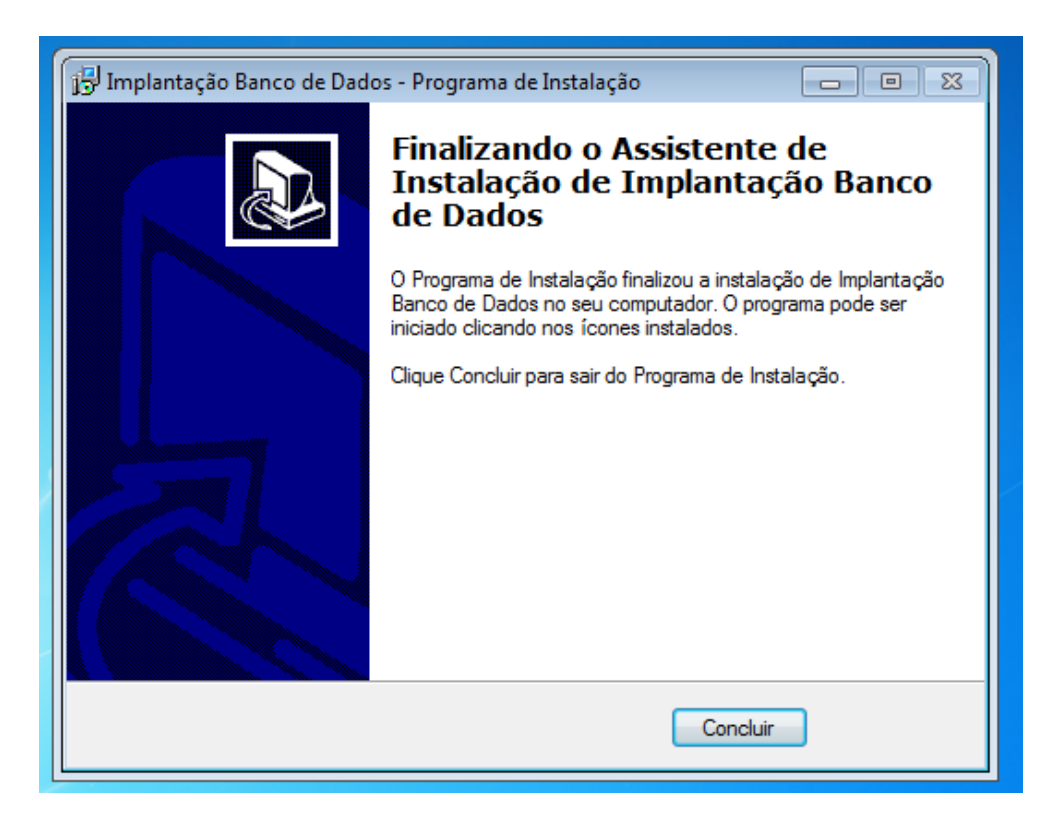

Nesta etapa, será realizado a instalação do relatório. Clique em avançar.

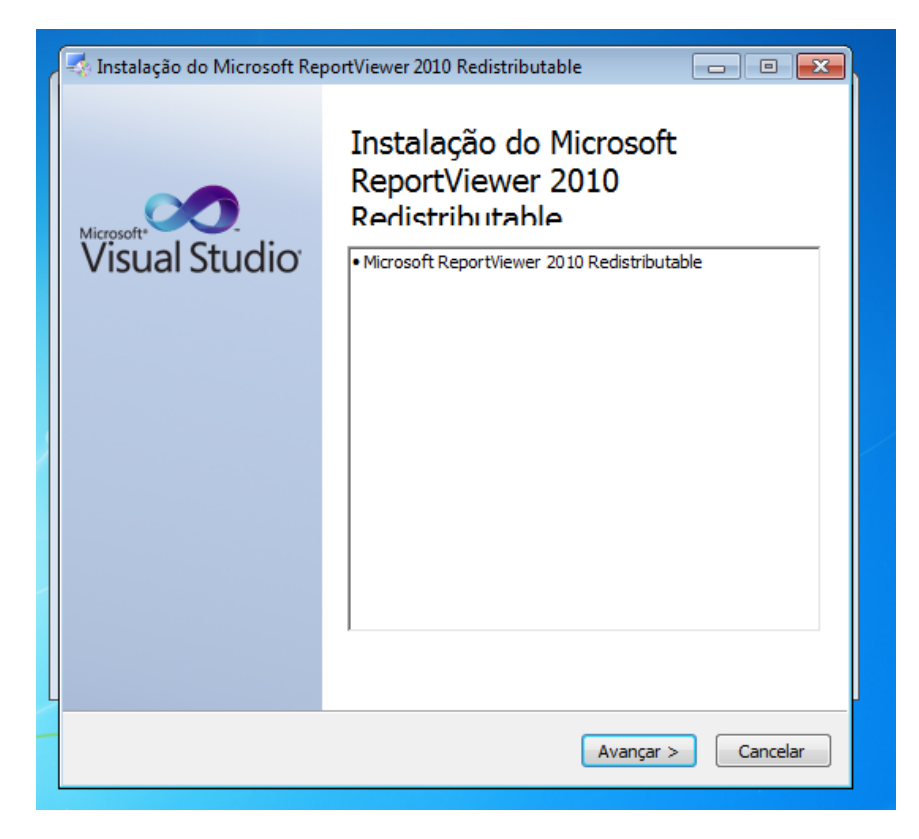

Tique a opção "Li e aceito os termos de licença." e clique em instalar.

| ( | 🖏 Instalação do Microsoft ReportViewer 2010 Redistributable 📃 🖃 🔜                                                                                                    |
|---|----------------------------------------------------------------------------------------------------|
|   | Bem-vindo à Instalação do Microsoft ReportViewer 2010 Redistributable<br>Aceite os termos de licença para continuar.                                                                             |
|   | TERMOS DE LICENÇA PARA SOFTWARE MICROSOFT                                                                                                    |
|   | MICROSOFT REPORTVIEWER 2010 +                                                                                                    |
|   | ,<br>▼Li e aceito os termos de licença.                                                                                                    |
|   | Tamanho estimado do 0 MB<br>Tempo estimado do download: Conexão discada - 0 minutos                                                                                                    |
|   | Conexão de banda larga - 0 minutos                                                                                                    |
|   | <ul> <li>Sim, enviar informações sobre minhas experiências de instalação à Microsoft<br/>Corporation.</li> <li>Para obter mais informações, leia a <u>Política de Coleta de Dados</u></li> </ul> |
|   | Instalar Cancelar                                                                                                    |

Aguarde até que a instalação seja realizada.

| ſ | 🛃 Instalação do Microsoft ReportViewer 2010 Redistributable 📃 🖃 💌                                                  |
|---|----------------------------------------------------------------------------------------------------|
|   | Progresso da Instalação<br>Aguarde enquanto o Microsoft ReportViewer 2010 Redistributable está sendo<br>instalado. |
|   | Verificação de arquivos:                                                                                           |
|   | Todos os arquivos foram verificados com êxito Progresso da instalação:                                             |
|   |                                                                                                    |
|   | Cancelar                                                                                                    |

E ao terminar, clique em concluir.

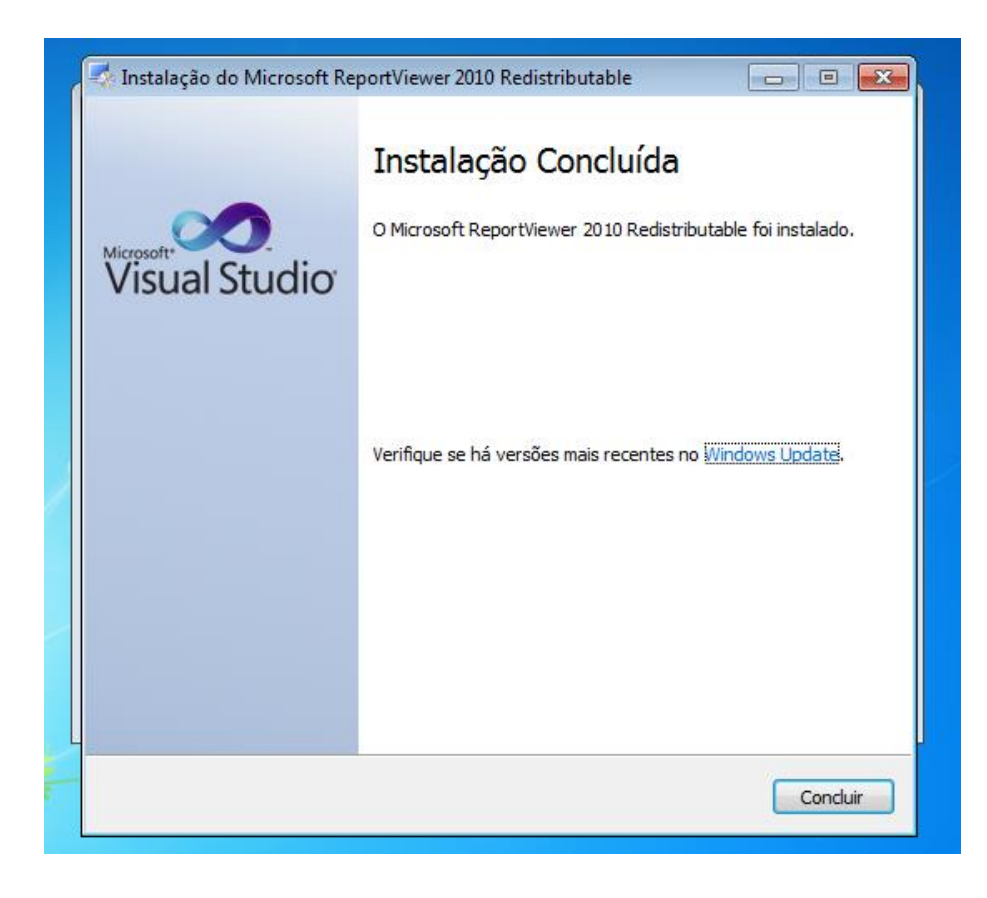

Após esse processo, aparecerá uma janela informando que todo o processo de instalação do **ErpVisatel Módulo PET** foi concluído, clique em concluir para terminar.

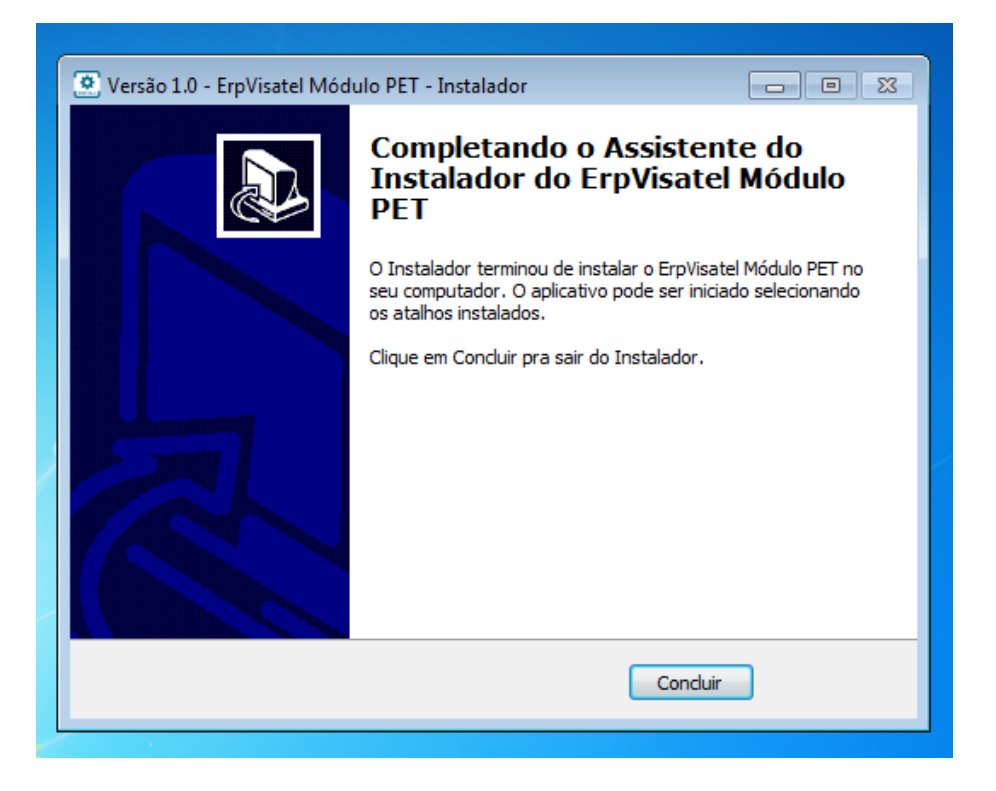

Após concluir o atalho do sistema estará liberado para uso na área de trabalho, e para executar basta dar um duplo clique sobre o mesmo.

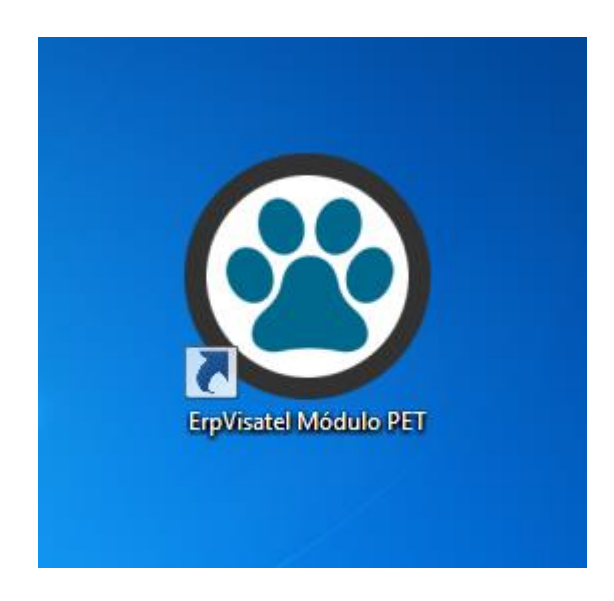

As informações de usuário e senha e demais funcionalidades do sistema, está disponível no manual de usabilidade que pode ser baixado pelo link:

www.visatel.com.br/erpvisatel\_moduloPET\_ManualUsuario.pdf